# **Port Campus Printing**

1

2

3

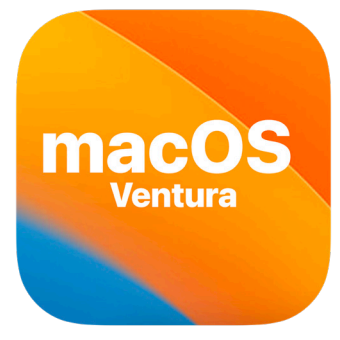

8

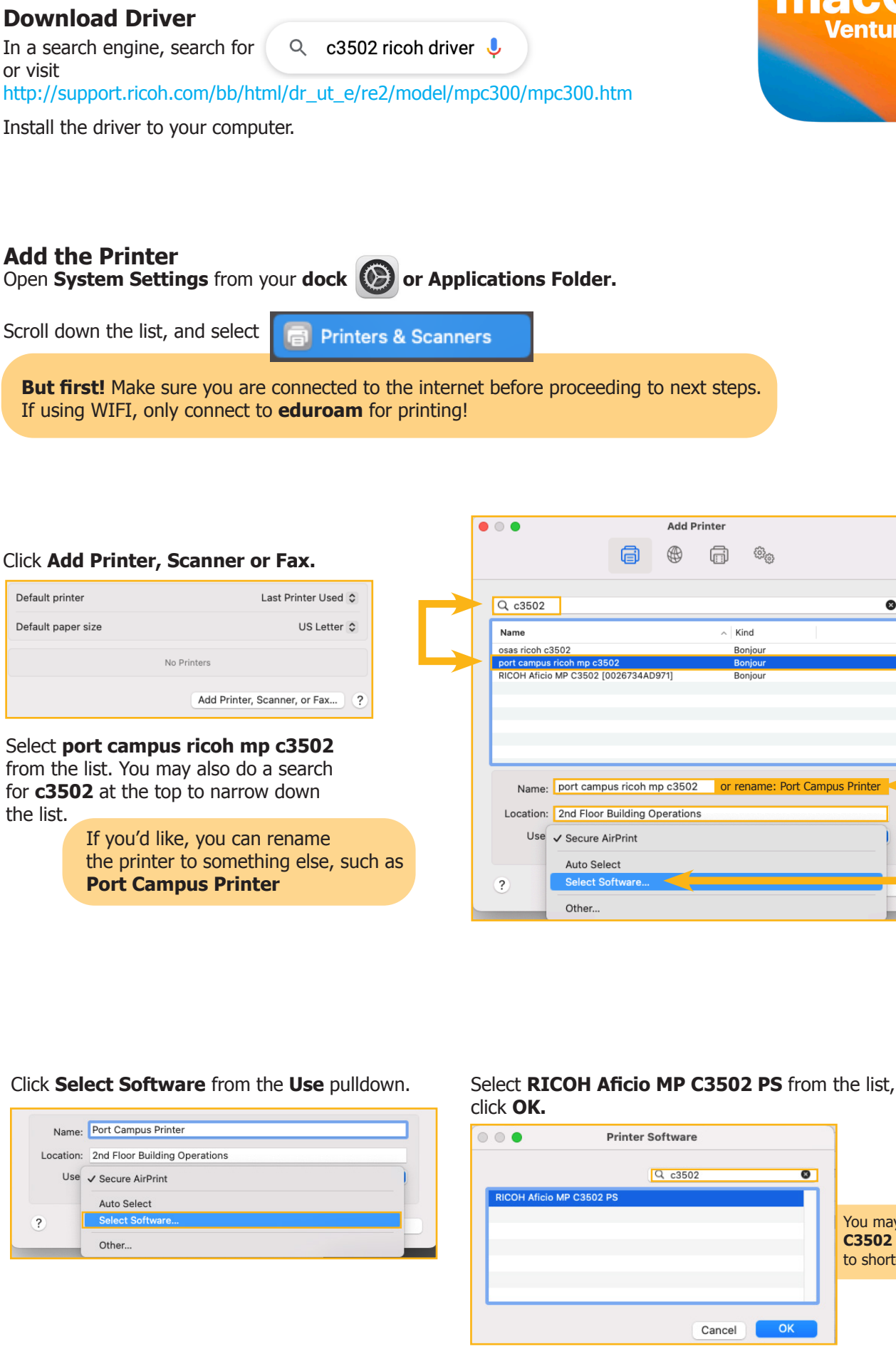

You may also type C3502 in search field to shorten the list

0

# Click Add

|                                         |                                              |            | Add Pri | nter |        |   |     |   |
|-----------------------------------------|----------------------------------------------|------------|---------|------|--------|---|-----|---|
|                                         |                                              | ē          |         | Ē    | 63     | 0 |     |   |
| Q 3502                                  |                                              |            |         |      |        |   |     | 8 |
| Name                                    |                                              |            |         | ^    | Kind   |   |     |   |
| osas ricoh c350                         | 02                                           |            |         |      | Bonjou | r |     |   |
| port campus ric                         | coh mp c350                                  | 2          |         |      | Bonjou | r |     |   |
| RICOH Aficio M                          | RICOH Aficio MP C3502 [0026734AD971] Bonjour |            |         |      |        |   |     |   |
|                                         |                                              |            |         |      |        |   |     |   |
|                                         |                                              |            |         |      |        |   |     |   |
|                                         |                                              |            |         |      |        |   |     |   |
|                                         |                                              |            |         |      |        |   |     |   |
|                                         |                                              |            |         |      |        |   |     |   |
|                                         |                                              |            |         |      |        |   |     |   |
| Name:                                   | Port Campu                                   | ıs Printer |         |      |        |   |     |   |
| Location: 2nd Floor Building Operations |                                              |            |         |      |        |   |     |   |
| Use:                                    | e: RICOH Aficio MP C3502 PS                  |            |         |      | 3      |   |     |   |
|                                         |                                              |            |         |      |        |   |     |   |
|                                         |                                              |            |         |      |        |   | -   |   |
| ?                                       |                                              |            |         |      |        |   | Ade | Ŀ |

## Click **OK** once setup is complete.

| Internal Shift Trav | Add F                                                        | Printer                    |                       |     |
|---------------------|--------------------------------------------------------------|----------------------------|-----------------------|-----|
|                     | 6                                                            | <b>a</b>                   | 0                     |     |
| 9                   | Setting up 'Port Campus                                      | s Printer'                 |                       | 0   |
| Na 🔒 📋              | Make sure your printer's op<br>can take full advantage of ti | tions are accurate<br>hem. | ely shown here so you |     |
| por<br>RIC          | Option Tray:                                                 | Not Installed              | •                     |     |
|                     | Large Capacity Tray:                                         | Not Installed              | 0                     |     |
|                     | Internal Tray 2:                                             | Not Installed              | •                     |     |
|                     | Internal Shift Tray:                                         | Not Installed              | •                     |     |
|                     | External Tray:                                               | Not Installed              | 0                     |     |
|                     | Finisher:                                                    | Not Installed              | •                     |     |
|                     |                                                              |                            |                       | _   |
| L                   |                                                              |                            |                       |     |
|                     |                                                              | Ca                         | ancel OK              | D   |
|                     |                                                              | 2012                       |                       |     |
| ?                   |                                                              |                            |                       | Add |
|                     |                                                              |                            |                       |     |

Port Campus Printer (2nd Floor Building Operations)

None 🗘

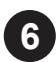

## **Add User Access Control**

The Port Campus Ricoh has Accounting Software, and requires a print code to be saved as a preset.

> Open a document in an application such as Pages.

Go to File>Print Scroll down to Printer Options

In Step 7 you will make changes to Printer Features and Job Log, and save as a Preset

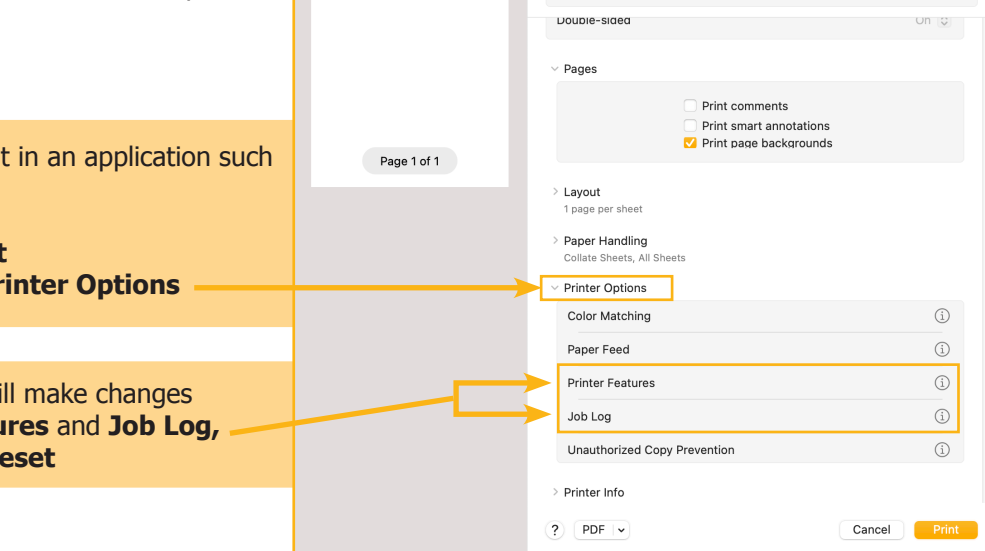

Printer

Presets

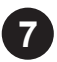

#### **Printer Features**

Set Color Mode to Black and White, press OK.

| Gradation: Fast 📀 | Color Mode: | Black and White 📀 |            |        |    |  |
|-------------------|-------------|-------------------|------------|--------|----|--|
| Cancel OK         | Gradation:  | Fast              | $\bigcirc$ |        |    |  |
| Cancel OK         |             |                   |            |        |    |  |
|                   |             |                   |            | Cancel | ОК |  |

#### Job Log

Enable User Code, enter User Code : 00119, press OK.

This code is a free Black & White code. You may purchase a color code from the Service Centre.

| 🗸 Enable User Code |                |  |  |  |  |
|--------------------|----------------|--|--|--|--|
| User Code:         | 00119          |  |  |  |  |
|                    | Set Print Time |  |  |  |  |
|                    | Cancel         |  |  |  |  |

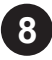

It's now time to save these settings as a **Print Preset** Scroll to the top, and select **Save Current Settings as Preset...** 

| Printer Port Campus Printer (2nd Floor Building ( | Operations) 🗘 🗸                                                           |                                                            |
|---------------------------------------------------|---------------------------------------------------------------------------|------------------------------------------------------------|
| Presets                                           | ✓ None                                                                    |                                                            |
| Copies Pages                                      | Default Settings<br>Last Used Settings<br>Save Current Settings as Preset | Name the preset <b>Black &amp; White,</b> click <b>OK.</b> |
| O All Pages                                       | Edit Preset List                                                          | Preset Name: Black & White                                 |
|                                                   |                                                                           | Available For: O Port Campus Printer<br>All printers       |
|                                                   |                                                                           | Type: Custom Preset<br>O Print Job Preset                  |
|                                                   |                                                                           | Cancel OK                                                  |

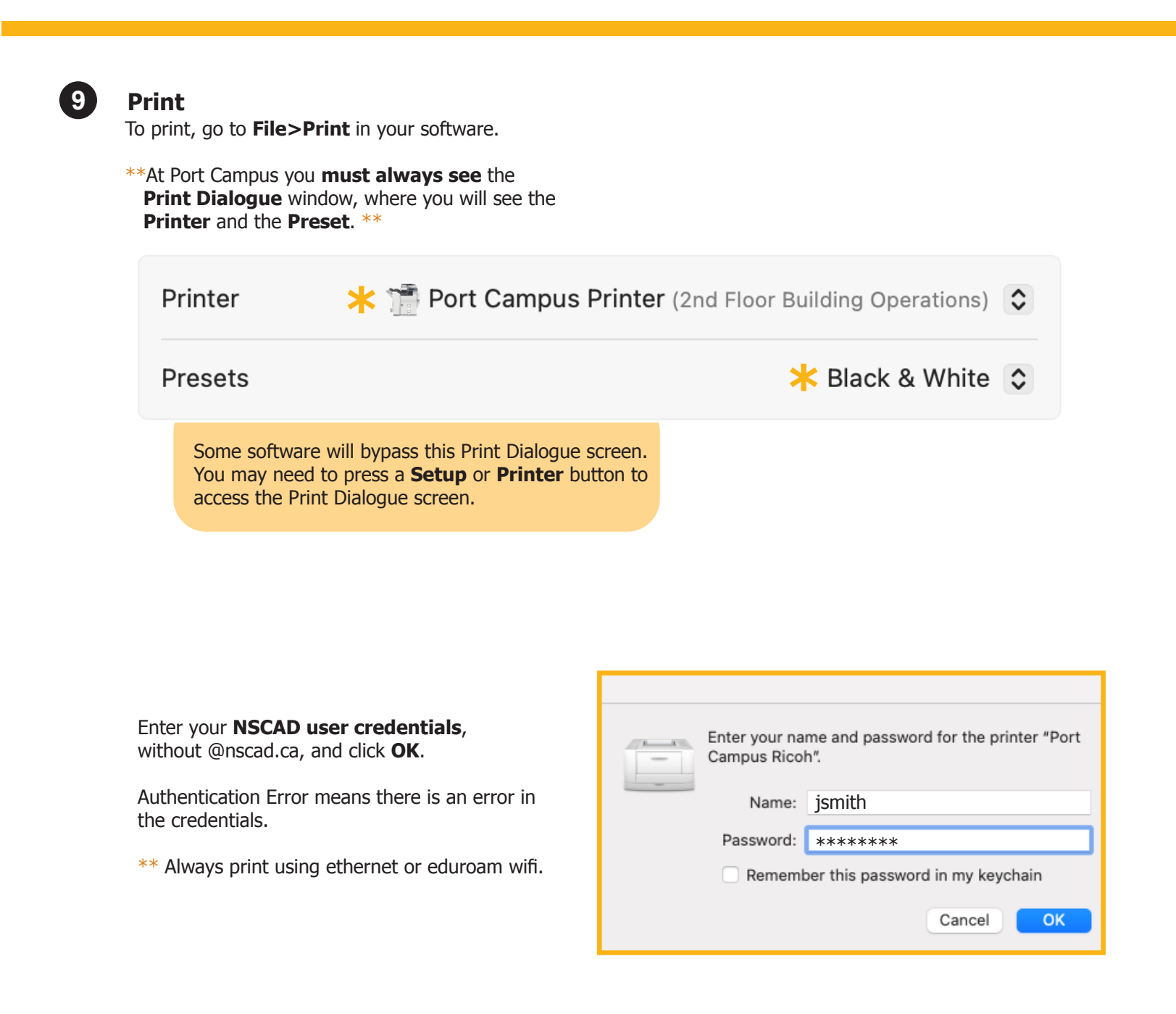